## 2025年度

## 「刑務所出所者少年院出院者等の

## 採用・就労活動状況報告書(雇用数調査)」 提出方法の概要

### 日本財団職親プロジェクト本部事務局

### 「刑務所出所者少年院出院者等の 採用・就労活動状況報告書(以下雇用数調査)」変更点

- 「刑務所出所者少年院出院者等の採用・就労活動状況報告書(以下雇用数)」については、従来、左記の報告書に記入後、事務局・支部・企業単位でメール、FAXで本部事務局まで報告していただきました。
- 2025年度より文書による報告形態を廃止し、Googleフォームに変更し、DX 化を図ることにより、作業の効率化と 職親プロジェクト目標4500名雇用に向けた正確な雇用数の把握を目的とします。

| 利務所出所者少年院出院者等の保用・就労活動状況報告書 2月17日 月日 までに FAX - メールビちちの方法で本等事務与までご監告をお買いします。 < 転告日> 2025 年 月 日 |             |     |       |       |       |          |           |                       |   |            |   |      |    |     |    |    |  |
|----------------------------------------------------------------------------------------------|-------------|-----|-------|-------|-------|----------|-----------|-----------------------|---|------------|---|------|----|-----|----|----|--|
|                                                                                              |             | FAI | - x - | - # 8 | : 5 5 | z<br>まの方 | 月17<br>第で | 8   A<br><b>* 4 7</b> | ± | で L<br>ま で | - | i# 2 | 83 | (D) | ι± | ¥. |  |
| <                                                                                            | 惟           | 告   | 8     | >     |       | 2026     | 4         |                       |   | Ð          |   |      | 8  |     |    |    |  |
| <                                                                                            |             |     | # 8   | 1 >   |       |          |           |                       |   |            |   |      |    |     |    |    |  |
| <3                                                                                           | <u></u> , 4 |     | δ£.   | ٨>    |       |          |           | 支条                    |   |            |   | R.   |    |     |    |    |  |

20124年度より、家族対象外(家県有久、元年高校転生有)も非登することとなりました。 お平型ですぎ、下記広告の記入をお願いいたします。

|                                        | п 2 Б <b>Б</b>    | I A         |                                                                                                    |  |  |  |  |  |  |  |  |
|----------------------------------------|-------------------|-------------|----------------------------------------------------------------------------------------------------|--|--|--|--|--|--|--|--|
|                                        |                   | 少年続         | 成人族設                                                                                                    |  |  |  |  |  |  |  |  |
| t - Čt                                 | 准有数               |             |                                                                                                    |  |  |  |  |  |  |  |  |
| 1 再内に内走                                | を決定した人数           |             |                                                                                                    |  |  |  |  |  |  |  |  |
| a<br>象 再回に就劣                           | を開始した人数           |             |                                                                                                    |  |  |  |  |  |  |  |  |
| t ANIC)                                | 思難した人数            |             |                                                                                                    |  |  |  |  |  |  |  |  |
| ¥ ∂t                                   | 准有数               |             |                                                                                                    |  |  |  |  |  |  |  |  |
| a<br>a Anicat                          | を決定した人数           |             |                                                                                                    |  |  |  |  |  |  |  |  |
| 🦉 再回に数劣                                | を開始した人数           |             |                                                                                                    |  |  |  |  |  |  |  |  |
| n.<br>R R R I I I                      | 思難した人数            |             |                                                                                                    |  |  |  |  |  |  |  |  |
| 加出着田友                                  | 1923.             |             |                                                                                                    |  |  |  |  |  |  |  |  |
| 2 4 4 4 5                              | 120/141           |             |                                                                                                    |  |  |  |  |  |  |  |  |
| 294                                    |                   |             |                                                                                                    |  |  |  |  |  |  |  |  |
| 建酸素酮                                   | 12577             |             |                                                                                                    |  |  |  |  |  |  |  |  |
| 建酸虫F                                   | aX番号              |             |                                                                                                    |  |  |  |  |  |  |  |  |
| 建築先メー                                  | ルアドレス             |             |                                                                                                    |  |  |  |  |  |  |  |  |
| ά <u>8</u> ≣μ :                        | >                 |             |                                                                                                    |  |  |  |  |  |  |  |  |
| 四度を出された                                | とら事務局までこ          | (一転ください。    |                                                                                                    |  |  |  |  |  |  |  |  |
| 展用を開始され                                | hたら <b>事務</b> 局まで | っこ一転ください。   |                                                                                                    |  |  |  |  |  |  |  |  |
| 思律されたら <sup>3</sup>                    | ₩ 移場までご── 情       | £ください。      |                                                                                                    |  |  |  |  |  |  |  |  |
| 求人県の規模が                                | がきれていないか          | (ご確認ください。   |                                                                                                    |  |  |  |  |  |  |  |  |
| 求人県への応想                                | 常がない等でお能          | ずみの場合は事務病へ  | ご相感ください。                                                                                                    |  |  |  |  |  |  |  |  |
| 21 A M                                 | もや教育支援をつ          | : 希望の場合は事務局 | までご相感ください。                                                                                                    |  |  |  |  |  |  |  |  |
| 対象有への対応                                |                   |             |                                                                                                    |  |  |  |  |  |  |  |  |
| 対象者への対応                                |                   |             |                                                                                                    |  |  |  |  |  |  |  |  |
| 対象有への対応<br>【 <b>省告蓮希</b> :             | Æ]                |             |                                                                                                    |  |  |  |  |  |  |  |  |
| 対象有への対<br>【報告連絡】<br>えりまま体名             | £1<br>∶           |             |                                                                                                    |  |  |  |  |  |  |  |  |
| 対象者への対<br>【報告連絡<br>えりまま体を<br>TEL / FAX | <b>% ]</b>        |             | Image: state state |  |  |  |  |  |  |  |  |

### 「雇用数調査」をGoogleフォームにするメリット

・ PC・スマホから直接「雇用数調査」の報告ができ、即時集計表に 反映することができる。

→従来の雇用数調査報告書の配布・集約の手間が省ける。

- ・GoogleフォームのリンクURL(QRコード)を一度配布すれば、そ こから常にアクセスすることができ、いつでも報告ができる。 →報告もれや修正等もその都度入力できる。
- ・集計表がGoogleスプレッドシートで作成されているので、リ ンクURL(QRコード)より各企業及び全国の雇用状況の確認が可 能。
  - →事務局・支部・都道府県単位の雇用数については本部事務局に お問い合わせください。

# 「雇用数調査」集約手順

 ①各事務局・支部より職親企業へ「雇用数調査アクセス一覧(Google フォーム添付)」データを配布
 【↓ホームページニュースの欄にも掲載しています】
 2025年度版採用・就労活動状況報告書【雇用数調査】ダウンロード - 日本 財団 職親プロジェクト

 ②各職親企業がGoogleフォームより「雇用数調査」報告【毎月10日 までを前月の雇用数報告の締め切り目安とします】
 ↓
 ③原則毎月報告。内定/雇用/退職なしの場合は報告を問わない。

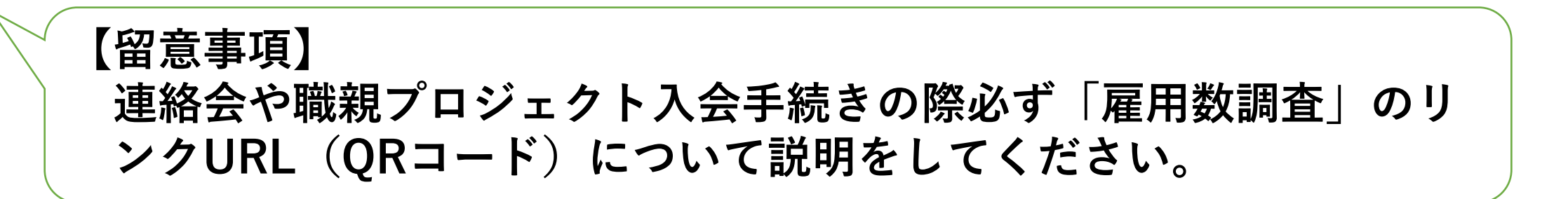

## 「雇用数調査Googleフォーム」報告手順

①雇用数調査Googleフォーム&集計表スプレッドシートURL
②雇用数調査Googleフォーム&集計表スプレッドシートQRコード
③雇用数調査Googleフォーム(全4種)
④雇用数入力①
⑤雇用数入力②
⑥雇用数Googleスプレッドシート(集計表)
→次ページ以降詳細説明

①雇用数調査GoogleフォームURL

▼職親企業雇用数調査(職親対象者用Googleフォーム)【成人職親対象】

https://docs.google.com/forms/d/1cHn\_9jcAWliFd4gOohJUf85vl78GhhQtnk7XOQtGbG0/edit

▼職親企業雇用数調査(その他出所者等)用Googleフォーム【成人その他】

https://forms.gle/VHfDLUA4uAjn8pB37

▼職親企業雇用数調査(少年・職親対象者) ver.2用Googleフォーム【少年職親対象】

https://forms.gle/5kMj2Quh3hysrV8E8

▼職親企業雇用数調査(その他出所者等)ver.2用Googleフォーム【少年その他】

https://forms.gle/G9CLLWjc2svSukLJ7

▼企業一覧

 $\underline{https://docs.google.com/spreadsheets/d/1XEKQvdEFloiY37hcsH6hKzzc3zwchUuJ1aGbRS6ROdI/edit?gid=0\#gid=0$ 

②雇用数集計表GoogleスプレッドシートURL

▼雇用数集計スプレッドシート

https://docs.google.com/spreadsheets/d/1ZGVNoo-4k D7nH jk9CnnmxylZt-kzDUO t7i2Yy o/edit?gid=1305007396#gid=1305007396

▼雇用数少年スプレッドシート

https://docs.google.com/spreadsheets/d/1QB8rvIMAiHZaln1NkRLA3q3kLUlt91aVuLfuR9Qsg8s/edit?resourcekey=&gid=1437607683#gid=1437607683

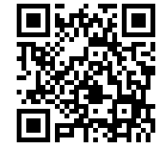

②雇用数調査GoogleフォームQRコード ・ORコードから 左記5項目のリンクアドレスが一括表 【おまとめQR】 示されます。 ①成人職親対象 【注意】 ②成人その他 ・登録文字列と入力が異なると集計表 に反映されません。⑤で企業名の文 ③少年職親対象 字列を確認・コピーして①~④までの 入力をお願いします。 ④少年その他 ・内定・雇用・退職は**半角数字**で入力 ⑤企業一覧 してください。 ②雇用数集計表GoogleスプレッドシートQRコード

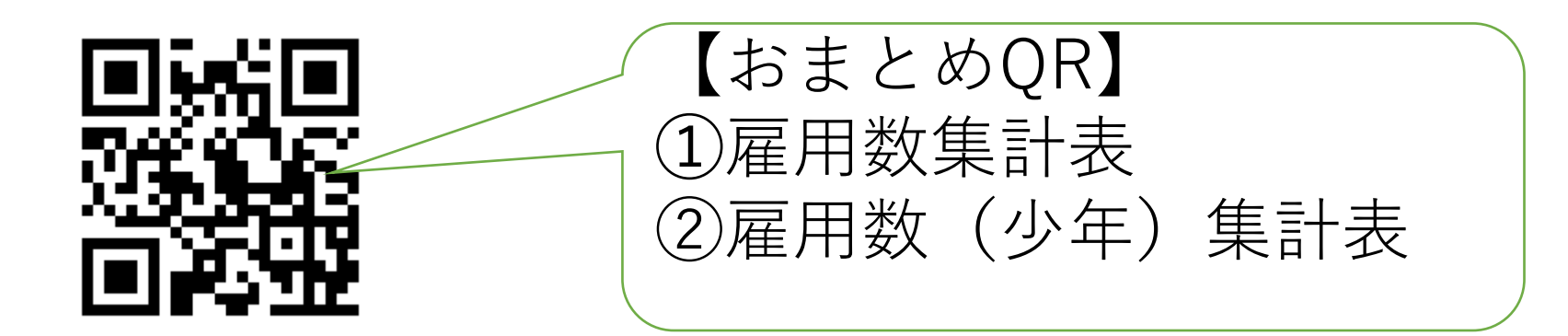

# ③雇用数調査Googleフォーム (全4種)

| 職親企業雇用数調査(職親対象者)                                                                                | 職親企業雇用数調査(その他出所者等)                                                               |
|-------------------------------------------------------------------------------------------------|----------------------------------------------------------------------------------|
| mkuwahara0061@gmail.com アカウントを切り替える<br>〇 共有なし                                                   | B I U co 文<br>フォームの説明                                                            |
| <b>企業名</b><br>回答を入力                                                                             | <b>企業名</b><br>長文回答                                                               |
| 対象年月<br>入力日ではなく、提出したい月度の1日を選択してください。<br>(2025年1月度の実績を報告する場合は、2025/1/1を選択)<br>日付<br>yyyy/mm/dd 回 | 対象年月<br>入力日ではなく、報告したい月度の1日を選択してください。<br>(2025年1月度の実績を報告する場合は、2025/1/1を選択)<br>年月日 |
| 内定                                                                                              | <b>内定</b><br>短文回答                                                                |
| 雇用                                                                                              | 雇用<br>短文回答                                                                       |
| 回答を入力<br>退職                                                                                     | <b>退職</b><br>短文回答                                                                |
| 回答を入力<br>送信 フォームをクリア                                                                            |                                                                                  |
|                                                                                                 |                                                                                  |
| ①成人職親対象                                                                                         | ②成人その他                                                                           |

| <br>職親企業雇用数調査(少年・職親対象者) ver.2<br>B I U ® T<br><sup>2 r-Loogy</sup>               | 職親企業雇用数調査(その他出所者等)<br>B I U C T<br>21-LORM                                       |
|----------------------------------------------------------------------------------|----------------------------------------------------------------------------------|
| <b>企業名</b><br><u>長文同答</u>                                                        | <b>企業名</b><br>長文回答                                                               |
| 対象年月<br>入力日ではなく、提出したい月度の1日を選択してください。<br>(2025年1月度の実績を報告する場合は、2025/1/1を選択)<br>年月日 | 対象年月<br>入力日ではなく、報告したい月度の1日を選択してください。<br>(2025年1月度の実績を報告する場合は、2025/1/1を選択)<br>年月日 |
| <b>内定</b><br>短文回答                                                                | <b>内定</b><br>短文回答                                                                |
| <b>雇用</b><br>短文回答                                                                | <b>雇用</b><br>短文回答                                                                |
| <b>退職</b><br>短文回答                                                                | <b>退職</b><br>短文回答                                                                |
|                                                                                  |                                                                                  |
|                                                                                  |                                                                                  |

③少年職親対象

④少年その他

| ④雇用数入力①                                          | É名は「⑤企業一覧」に登録されている文字<br>「ないとGoogleフォームの内容がスプレッド」                                                                                                    |
|--------------------------------------------------|----------------------------------------------------------------------------------------------------|
|                                                  | - ^ (集計表) に反映されません。 1正来一<br>から企業名をコピーして入力されるように                                                                                                    |
| 職親企業雇用数調압(職親対家者)                                 | お願いします。                                                                                                    |
| mkuwahara0061@gmail.com アカウントを切り替える<br>図 共有なし    |                                                                                                    |
|                                                  |                                                                                                    |
| 正未有                                              | 職親企業一覧(公開用) ☆ @ @<br>ファイル 編集 表示 挿入 表示形式 データ ツール 拡張機能 ヘルプ                                                                                                    |
| 回答を入力                                            | Q ×=ュー 合 匾 ▼ 100% ▼ ③ 閲覧のみ                                                                                                    |
|                                                  | A         B         C         D         E         I           1                                                                                                    |
|                                                  | 2         3         No.         都道府県         事務局         支部         企業又は団体名                                                                                                    |
| ⑤企業一覧                                            | 1         北海道         本部         北海道         株式会社リペアサービス                                                                                                    |
| https://docs.google.com/spreadsheets/d/1XEKOvdEF | ····································                                                                                                    |
| oiV37bocH6bKzzo3zwobL/ul1oCbRS6ROdL/odit2gid_0   | ····································                                                                                                    |
|                                                  | ····································                                                                                                    |
| gid=0                                            |                                                                                                    |
|                                                  | 1     7     1//// / / / / / / / / / / / / / / / / /                                                                                                     |
| 「⑤企業―覧」の                                         | 13     。     ・     ・     ・     ・     ・     ・     ・     ・     ・     ・     ・     ・     ・     ・     ・     ・     ・     ・     ・     ・     ・     ・     ・     ・     ・     ・     ・     ・     ・     ・     ・     ・     ・     ・     ・     ・     ・     ・     ・     ・     ・     ・     ・     ・     ・     ・     ・     ・     ・     ・     ・     ・     ・     ・     ・     ・     ・     ・     ・     ・     ・     ・     ・     ・     ・     ・     ・     ・     ・     ・     ・     ・     ・     ・     ・     ・     ・     ・     ・     ・     ・     ・     ・     ・     ・     ・     ・     ・     ・     ・     ・     ・     ・     ・     ・     ・     ・     ・     ・     ・     ・     ・     ・     ・     ・     ・     ・     ・     ・     ・     ・     ・     ・     ・     ・     ・     ・     ・     ・     ・     ・     ・     ・     ・     ・     ・     ・     ・     ・     ・     ・     ・     ・     <                                                                                                    |
|                                                  | 14 10 北海道 本部 北海道 工藤工建                                                                                                    |
| URLにアクセスすると右の一覧が表示されます。                          |                                                                                                    |
| │ 職親企業すべてが登録されていますので コピーレ │                      | 15         12         12         12         12         12         12         12         12         12         12         12         12         12         12         12         12         12         12         12         12         12         12         12         12         12         12         12         12         12         12         12         12         12         12         12         12         12         12         12         12         12         12         12         12         12         12         12         12         12         12         12         12         12         12         12         12         12         12         12         12         12         12         12         12         12         12         12         12         12         12         12         12         12         12         12         12         12         12         12         12         12         12         12         12         12         12         12         12         12         12         12         12         12         12         12         12         12 <th12< th="">         12         12         12&lt;</th12<> |
|                                                  | 13         14         14         16         株式会社創ファニチャー                                                                                                    |
| (貼り付けてくたさい。 しtrl+F 」 キーで検索画                      |                                                                                                    |
| し 面を出し入力すると素早く検索できます。 <i>丿</i>                   |                                                                                                    |

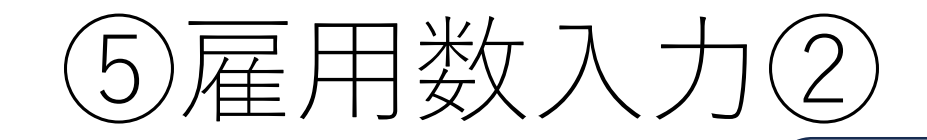

### 対象年月

日付

yyyy/mm/dd

入力日ではなく、提出したい月度の1日を選択してください。 (2025年1月度の実績を報告する場合は、2025/1/1を選択)

25/1/1を選択 さい。2025年1月度の実績を報告する場合は、 2025/1/1を選択・入力してください。

「対象年月」は提出したい年月の1日を選択してくだ

内定 回答を入力 内定・雇用・退職それぞれの人 ①成人職親対象 数を半角数字で入力してくださ ②成人その他 い。雇用がない場合は0の入力は ③少年職親対象 雇用 問いません。 ④少年その他 の各シート毎に 回答を入力 左記の記入後 送信ください。 退職 すべての入力が終わられたら「送 回答を入力 信」をクリックしてください。 フォームをクリア 送信

(6)雇用数Googleスプレッドシート(集計表)

### 🔜 職親企業雇用数調査 🏘 🕰

■ ファイル 編集 表示 挿入 表示形式 データ ツール 拡張機能 ヘルプ

Q メニュー ち ♂ 母 号 100% ▼ | ¥ % ⋅ℓ ⋅Ψ 123 | Arial ▼ | − [11] + | Β Ι 중 <u>Α</u> | 💁 田 ∀ | Ξ▼ ╬▼ | ┾▼ Δ ▼ | ☞ 田 🛛 🍸 偏▼ Σ | あ▼

| B1 | *  | fx.         |         |       |        |        |        |        |         |          |          |          |          |          |          |           |           |           |          |          |          |              |      |                |    |
|----|----|-------------|---------|-------|--------|--------|--------|--------|---------|----------|----------|----------|----------|----------|----------|-----------|-----------|-----------|----------|----------|----------|--------------|------|----------------|----|
| •  | вс | D           | E       | F     | G      | н      | 1      | J      | к       | L        | м        | N        | 0        | Р        | Q        | R         | s         | т         | U        | v        | w        | ×            | Y    | z              | AA |
| 1  |    | 職親企業情報      |         |       |        |        |        |        | 2025年   |          |          |          |          | 2025年    |          |           |           |           |          | 2026年    |          | 4-3 <b>月</b> | 坏    | ミントの「「「「「「「」」」 | 備考 |
| 2  | -  | 企業名         | ▼ 所在地 ▼ | 8局/3- | ≶加年月E⇒ | 退会年月 🔻 | 歌種 マ   | 就勞状態 🚽 | ~3月まで 👳 | 2025/4 👳 | 2025/5 👳 | 2025/6 👳 | 2025/7 👳 | 2025/8 👳 | 2025/9 👳 | 2025/10 👳 | 2025/11 👳 | 2025/12 👳 | 2026/1 👳 | 2026/2 👳 | 2026/3 👳 | 合計 👳         | 승計 🚽 | 就労継続中<br>人数    |    |
| 3  |    |             |         |       |        |        |        | 内定     |         |          |          |          |          |          |          |           |           |           |          |          |          | 0            | 0    | 0              |    |
| 4  | 1  | 株式会社リペアサービス | 北海道     | 北海道   |        |        | 賃貸物件向け | 雇用     |         |          | T        |          |          |          |          |           | 1         |           | I        |          |          | 0            | 0    |                |    |
| 5  |    |             |         |       |        |        |        | 退職     |         |          | 1        |          |          |          |          | 1         | 1         |           | 1        |          |          | 0            | 0    |                |    |
| 6  |    |             |         |       |        |        |        | 内定     |         |          |          |          |          |          |          |           |           |           |          |          |          | 0            | 0    | 0              |    |
| 7  | 2  | 株式会社雄志総業    | 北海道     | 北海道   |        |        | 建設業    | 雇用     |         |          | T        |          |          |          |          | 1         | 1         |           | I        |          |          | 0            | 0    |                |    |
| 8  |    |             |         |       |        |        |        | 退職     |         |          | 1        |          |          |          |          | 1         | 1         |           | 1        |          |          | 0            | 0    |                |    |
| 9  |    |             |         |       |        |        |        | 内定     |         |          |          |          |          |          |          |           |           |           |          |          |          | 0            | 0    | 0              |    |
| 10 | 3  | 株式会社道南技建    | 北海道     | 北海道   |        |        | 建築工事業  | 雇用     |         |          | T        |          |          |          |          |           | I         |           | Ι        |          |          | 0            | 0    |                |    |
| 11 |    |             |         |       |        |        |        | 退職     |         |          | T        |          |          |          |          |           | I         |           | Ι        |          |          | 0            | 0    |                |    |
| 12 |    |             |         |       |        |        |        | 内定     |         |          |          |          |          |          |          |           |           |           |          |          |          | 0            | 0    | 0              |    |
| 13 | 4  | 有限会社界仲産業    | 北海道     | 北海道   | 1      |        | 建設業    | 雇用     |         |          | I        |          |          | I        |          | ſ         | I         | I         | Ι        | I        |          | 0            | 0    |                |    |

Q,X==-5 d ⊕ \$ 100% + | ¥ % d, dg tal Anial + | - 18 + | 8 J + ▲ | 4, 田 ⊕ - 15+ ± + + + 4 + | ∞ 田 田 7 目+ 2 | 8, -

| и  | * //x  |         |       |      |                           |       |       |    |     |     |     |    |       |    |            |      |                          |   |
|----|--------|---------|-------|------|---------------------------|-------|-------|----|-----|-----|-----|----|-------|----|------------|------|--------------------------|---|
| ^  |        | c       | D     | e .  | F                         | G     | н     |    |     | к   |     | м  | N     | 0  | P          | ٩    | R                        | 9 |
| 2  | 職親対象者雇 | 用数      |       |      |                           |       |       |    |     |     |     |    |       |    | 成人施設       | +少年院 |                          |   |
| 4  |        | 2025年   |       |      |                           |       | 2025年 |    |     |     |     |    | 2026年 |    |            |      |                          |   |
| 5  | 就労状態   | ~3月まで   | 4月    | 5月   | 6月                        | 7月    | 8月    | 9月 | 10月 | 11月 | 12月 | 1月 | 2月    | 3月 | 4~3月<br>合計 | 合計   | 就労維続中                    |   |
| 6  | 内定     | 0       | 0     | 0    | 0                         | 0     | 0     | 0  | 0   | 0   | 0   | 0  | 0     | 0  | 0          | 0    | 0                        |   |
| ,  | 雇用     | 0       | 0     | 0    | 0                         | 0     | 0     | 0  | 0   | 0   | 0   | 0  | 0     | 0  | 0          | 0    |                          |   |
|    | 退職     | 0       | 0     | 0    | 0                         | 0     | 0     | 0  | 0   | 0   | 0   | 0  | 0     | 0  | 0          | 0    |                          |   |
| •  | ※昨年度まで | 内定数調査カ  | 「集計出3 | 来ていな | いない企業もある為、雇用数より減となっております。 |       |       |    |     |     |     |    |       |    |            |      |                          |   |
| 0  |        |         |       |      |                           |       |       |    |     |     |     |    |       |    |            |      |                          |   |
| 11 | 電親対象外者 | (出所者、出院 | (者)雇用 | 銰    |                           |       |       |    |     |     |     |    |       |    |            |      |                          |   |
| 2  |        | 2025年   |       |      |                           | 2025年 |       |    |     |     |     |    | 2026年 |    | 4~3月       |      | ALC: N. J. ALL, AND - Lo |   |
| 9  | 就労状態   | ~3月まで   | 4月    | 5月   | 6月                        | 7月    | 8月    | 9月 | 10月 | 11月 | 12月 | 1月 | 2月    | 3月 | 合計         | 合計   | 就完雜統中                    |   |
| м  | 内定     | 0       | 0     | 0    | 0                         | 0     | 0     | 0  | 0   | 0   | 0   | 0  | 0     | 0  | 0          | 0    | 0                        |   |
| 8  | 雇用     | 0       | 0     | 0    | 0                         | 0     | 0     | 0  | 0   | 0   | 0   | 0  | 0     | 0  | 0          | 0    |                          |   |
| ×  | 退職     | 0       | 0     | 0    | 0                         | 0     | 0     | 0  | 0   | 0   | 0   | 0  | 0     | 0  | 0          | 0    |                          |   |
| 7  | 職観対象者・ | 対象外者 雇用 | 16公装炉 |      |                           |       |       |    |     |     |     |    |       |    |            |      |                          |   |
|    |        | 2025年   |       |      |                           |       | 2025年 |    |     |     |     |    | 2026年 |    |            |      |                          |   |
| 20 | 就労状態   | ~3月まで   | 4月    | 5月   | 6月                        | 7月    | 8月    | 9月 | 10月 | 11月 | 12月 | 1月 | 2月    | 3月 | 4~3月<br>合計 | 合計   | 就労維続中                    |   |
| н  | 内定     | 0       | 0     | 0    | 0                         | 0     | 0     | 0  | 0   | 0   | 0   | 0  | 0     | 0  | 0          | 0    | 0                        |   |
| 22 | 雇用     | 0       | 0     | 0    | 0                         | 0     | 0     | 0  | 0   | 0   | 0   | 0  | 0     | 0  | 0          | 0    |                          |   |
| 23 | 退職     | 0       | 0     | 0    | 0                         | 0     | 0     | 0  | 0   | 0   | 0   | 0  | 0     | 0  | 0          | 0    |                          |   |
|    |        |         |       |      |                           |       |       |    |     |     |     |    |       |    |            |      |                          |   |

・Googleフォームより送信された内容は上記の雇用数ス プレッドシート(集計表)に反映されます。

・スプレッドシートの閲覧は可能です。「Ctrl+F」で検 索画面に企業名を入力すると素早く検索し入力結果が確認 できます。

・スプレッドシートの編集・修正は本部事務局で行いますので、問い合わせや修正依頼等は本部事務局までご連絡ください。

・左記の一覧表は上記の集計表をまとめた総数を表示しま す。事務局単位、支部単位、都道府県単位の総数について は本部事務局までお問い合わせください。